## 即時加退選系統使用教學

1. 點選學生,往下滑看到教學資訊「e-portfolio 數位學習歷程」以登入系統。

| 國立臺北護理健康:<br>National Taipei University of Nursing and Health | 大·學<br>I Sciences | ∷: 教職 學生 新生 校友 單位分機                   | 行事曆 捐款 English 網站導覽 Q |
|---------------------------------------------------------------|-------------------|---------------------------------------|-----------------------|
| 認識北護                                                          | 學術單位  行政單位        | 書資源 招生資訊 推廣教育 資訊公開 防                  | 疫專區                   |
| :::<br>首頁 / 身分別 / 學生                                          |                   |                                       |                       |
|                                                               |                   | 校園生活                                  |                       |
| 學生證掛失系統                                                       | 學生請假              | 螢火蟲通報系統   停車                          | 車資訊                   |
| 校園行事曆                                                         | 校園場地借用狀況          | 諮商關懷系統   健康                           | <b>康門診預約</b>          |
| 單位分機                                                          |                   |                                       |                       |
|                                                               |                   | 教學資訊                                  |                       |
| iClass互動教學系統                                                  | iLMS行動學習社群        | 課程查詢系統   電別                           | 腦教室借用 (電算)            |
| 教室借用(教務處)                                                     | e-Portfolio數位學習)  | 程   Easy test 線上學習測驗平   中3   台(通識) 識) | 文能力雲端診斷系統 (通          |

2. 登入 e-portfolio 數位學習歷程,登入後點選右邊選課專區之【大學部及研究所加退選課】。

| ⊲ | 北護焦點                                                                                            | D |          | 學雜費專區           |
|---|-------------------------------------------------------------------------------------------------|---|----------|-----------------|
|   | 恭賀本校六位教師榮登[全球前2% 頂尖科學家榜單](2022-07-01 16:39:31)                                                  |   | →        | 第 e 學雜費入口網      |
|   | 「全球前2%頂尖科學家」榜單(World's Top 2% Scientists)是由美國史丹佛大學專家團隊發                                         |   | →        | 學雜費說明           |
|   | 布,本校葉美玲教授、張淑芳教授、王采芷教授、吴淑芳教授、陳維佳教授及Alizargar, Javad助<br>理教授等6位教師榮登榜單。                            |   | <b>→</b> | 收費標準            |
|   | 恭賀!本校長照系黃秀梨教授及語聽系童寶娟副教授 榮獲109年度教學實踐研究績                                                          |   |          | 選課專區            |
|   | 優計畫(2022-07-01 16:30:50)                                                                        |   | →        | 選課行事曆及操作流程      |
|   | 教育部今年首次舉辦教學實踐研究績優計畫頒獎典禮,自109年度大專校院教學實踐研究計畫遴選                                                    |   | →        | 大學部志願選課         |
|   | 出94件續優計畫,本校長照系寅夯架教授及語總系重買頻副教授獲此殊荣亚受邀出席視獎。<br>北護大110學年度畢業典禮,以「創造、堅持、相信」展翅昂揚(2022-06-14 17:54:13) |   | →        | 大學部及研究所加退選<br>課 |
|   | 本校6/11(六)在明倫館舉辦110學年度畢業典禮,同步以線上轉播方式,為畢業生獻上祝福。今年典                                                |   | →        | 確認選課資料          |
|   | 禮主題為「憶驊」,代表每個停留過程都是青春洋溢充實目我,畢業生離開校園的轉驊站後,未來<br>將往不同的地方,紛飛、成長,記得每一刻等待綻放的回憶。                      |   | →        | 課程查詢系統          |
|   | 本校護理學院院長劉玟宜獲頒111年台灣傑出護理人員專業貢獻獎,並當選中華民國                                                          |   | <b>→</b> | 教學計畫查詢          |

3. 點選選課系統之紅框處【選課作業】,以進入加退選畫面。

| 破茜 忽好!                    | 選課首頁     | 選課作業      | 修課申請        | 遺課確認        | 選課查詢 | 系統管理 | 功能總覽 | 登出 |
|---------------------------|----------|-----------|-------------|-------------|------|------|------|----|
|                           |          |           |             | 教學業務組公告     |      |      |      |    |
| 2015-06-03                | 【公告】103  | 2期末考考程安排( | 6/4修改)      |             |      |      |      |    |
| 2015-05-27                | 【公告】104  | 1護四技・護研所  | 冒期開課課程列表    | Ę           |      |      |      |    |
| 2015-05-22                | 【公告】104  | 1展二一專業核心  | 豊課結果公告      |             |      |      |      |    |
| 2015-05-20                | 【公告】104  | 1渡二技・生詔署( | 民提早開課選課 相   | 目闢規定(6/10更新 | )    |      |      |    |
| 2015-05-18                | 【公告】護二   | -1041專業核心 | 選課5/18-5/20 |             |      |      |      |    |
| 2015- <mark>0</mark> 4-30 | 【公告】幼四   | 一、四二教室變更  | Ē.          |             |      |      |      |    |
| 2015-04-17                | 【公告】103. | 2期中考衝堂處理  |             |             |      |      |      |    |
| 2015-04-09                | 【公告】103  | 2期中考考程安排  | (4/24更新)    |             |      |      |      |    |
| 2015-03-16                | 【公告】請全   | 校同學自行上網研  | 主認選課明細      |             |      |      |      |    |
| 2015-03-11                | 【公告】請教   | 師及學生使用正規  | 反之教科書做為教    | 學及上課之用      |      |      |      |    |
| 2015-03-09                | 【公告】103  | 學年度第二學期报  | 免學分結果通知     |             |      |      |      |    |
| 2015-03-05                | 【公告】103  | 年度第2學期停開  | 课程一党表(3/10  | 更新)         |      |      |      |    |
| 2015- <mark>0</mark> 3-04 | 【公告】103  | 年度第2學期停開  | 課程一覽表(3/4頁  | 三新)         |      |      |      |    |
| 2015-03-02                | 【公告】103  | 年度第2學期停開調 | 课程一覽表(3/2更  | [新)         |      |      |      |    |

4. 點選【加退選課】再點選【進入加選】。

|                                     |                             |        |        |              |      |     |             | 199 | 1.36376      | STATIN R                      | 建築制        | 11 3387          | 1 and a start |             | 17          |        |               |
|-------------------------------------|-----------------------------|--------|--------|--------------|------|-----|-------------|-----|--------------|-------------------------------|------------|------------------|---------------|-------------|-------------|--------|---------------|
| 林〇〇 您好!                             | 選課首員                        | 頁      | 選課作業   |              | ⑧課申請 | 選記  | R確認         |     | 選課           | 查詢                            |            | 系統管 <del>I</del> |               | 功           | 能總覽         |        | 登出            |
|                                     |                             |        |        |              |      |     |             |     |              |                               |            |                  |               |             |             |        |               |
| 志願選訪加遐                              | 選課                          |        |        |              |      |     |             |     |              |                               |            |                  |               |             |             |        |               |
| 當學期已選 <mark>生力:</mark><br>學分下限: 學分上 | , <mark>是在中</mark> 方,<br>限: | 選修0學分, | 總共修0學% | 5            | 第一   | 一階段 | 研究所         | f選調 | R            |                               |            |                  |               |             | 【104        | 42研究所詞 | <b>選課行事曆】</b> |
|                                     |                             |        |        |              |      | 以快援 | Ē方式選        | 課   |              |                               |            |                  |               |             |             |        |               |
|                                     |                             | 科目代號:  |        |              |      |     |             |     |              | 課                             | 程名稱        | ¥:               |               |             | Ż           | 進入加選   |               |
|                                     |                             |        |        |              |      | 以查誰 | 回方式選        | 課   |              |                               |            |                  |               |             |             |        |               |
|                                     |                             |        |        |              | - Г  | 進   | 入加選         |     |              |                               |            |                  |               |             |             |        |               |
|                                     |                             |        |        |              |      | 山港  | 5上1杯1主      |     |              |                               |            |                  |               |             |             |        |               |
|                                     | 學期                          | 系所     | 年級     | 班<br>組<br>代號 | 課程名  | 稱   | 課程<br>性質    | 學分  | 任課<br>教師     | 週次<br>類型                      | 星<br>期     | 節次               | 教室            | 重複<br>修課    |             | 備註     |               |
| 清單中無課程                              |                             |        |        |              |      |     |             |     |              |                               |            |                  |               |             |             |        |               |
|                                     |                             |        |        |              |      | 待逞  | <b>上課</b> 程 |     |              |                               |            |                  |               |             |             |        |               |
|                                     | 學期                          | 系所     | 年<br>級 | 班<br>組<br>代號 | 課程名  | 稱   | 課程<br>性質    | 學分  | 任課<br>教師     | 週次<br>類型                      | 星<br>期     | 節次               | 教室            | 重複<br>修課    |             | 備註     |               |
| 清單中無課程                              |                             |        |        |              |      |     |             |     |              |                               |            |                  |               |             |             |        |               |
|                                     |                             |        |        |              |      |     |             |     | ※課程的<br>※若欲修 | )重複修<br>習 <mark>習</mark><br>督 | 課狀態<br>課程, | 為勾選時             | ,請同<br>課申請    | 學上簽<br>以進行訓 | 亥条統申<br>通補! | 請重複修問  | 果後始可選上!       |
|                                     |                             |        |        |              |      | 1   | 重整          |     |              |                               |            |                  |               |             |             |        |               |

## 5. 選擇系所與勾選條件,再勾選所需課程,務必按【確定加選】以存檔並送出結果。

|                                                                                                    | 条所:        | 請選擇系所可                                | 龙學:        | 程              |              |                                            | ~                    |                |                    | 年級                 | :          | □1年級 □2                | 2年級「               | 3年級 □4                     | 年級 □5年級                    | ↓ □6年級 □7年級                                                                  |     |
|----------------------------------------------------------------------------------------------------|------------|---------------------------------------|------------|----------------|--------------|--------------------------------------------|----------------------|----------------|--------------------|--------------------|------------|------------------------|--------------------|----------------------------|----------------------------|------------------------------------------------------------------------------|-----|
|                                                                                                    | 課別:        | □通識必修(通<br>□專業選修(豸                    | 重識)<br>医所) | Ē              | 厚業必修         | (系所) □通識選修(通調                              | 截)                   | _              |                    | 星期                 | 1:1        | □週一 □週                 | 二口週                | 三 □週四                      | □週五 □週;                    | 六□週日                                                                         | 查詢  |
|                                                                                                    | 節次:        | □節01(08:10<br>□節08(15:40              | ~09<br>~16 | 9:00)<br>5:30) | □節02<br>□節09 | 2(09:10~10:00) 匚節03<br>9(16:40~17:30) 匚節10 | 3(10:10-<br>)(17:40- | ~11:0<br>~18:3 | 0) 匚節04<br>0) 匚節1: | 4(11:10<br>1(18:35 | ~12<br>~19 | :00) 匚節05<br>:25) 匚節12 | (12:40~<br>(19:30~ | -13:30) 🗆 🕯<br>-20:20) 🗖 🕯 | 節06(13:40~1<br>節13(20:25~2 | .4:30)                                                                       | 清除  |
|                                                                                                    | 教師:        | 代碼                                    |            |                | 姓名           |                                            |                      |                |                    | 課程                 | :          | 代碼                     | 名                  | 阐                          |                            |                                                                              |     |
| 斑級                                                                                                    | /教室:       | · · · · · · · · · · · · · · · · · · · | /          |                |              |                                            |                      |                | 只顯示口               | 可選課程               | :          | V                      |                    |                            |                            |                                                                              |     |
| 序號     条所     年     班     科目<br>規     課程名稱     課程<br>性質     學分     任課     週次     里<br>調型     節次     教室     餘額/<br>限制人數     選課方式     備註 |            |                                       |            |                |              |                                            |                      |                |                    |                    |            |                        |                    |                            |                            |                                                                              |     |
| 1                                                                                                    | 資訊管:<br>士班 | 理象日間部碩                                | 1          | 10             | 0067         | 研究方法論                                      | 必(条)                 | 3              | 謝楠楨                | 全18                | 2          | 6~8節                   | B425               | 20/20                      | 網路加退                       |                                                                              |     |
| 2                                                                                                    | 資訊管:<br>士班 | 理系日間部碩                                | 1          | 10             | 0129         | 高等程式語言與軟體<br>設計                            | 選(系)                 | 3              |                    | 全18                | 5          | 6~8節                   | G406               | 17/17                      | 網路加退                       |                                                                              |     |
| 3                                                                                                    | 資訊管:<br>士班 | 理系日間部碩                                | 2          | 20             | 0161         | 專題研究                                       | 選(系)                 | 1              |                    | 全18                | 7          | 2節                     |                    | 30/30                      | 網路退紙本<br>加                 | 書面選課.實際上課時間請洽挑<br>課教師                                                        | ę   |
| 4                                                                                                    | 資訊管:<br>士班 | 理系日間部碩                                | 1          | 10             | 0292         | 專題研討(一)                                    | 必(条)                 | 1              | 江蔚文                | 全18                | 2          | 3~4節                   | G310               | 25/25                      | 網路加退                       |                                                                              |     |
| 5                                                                                                    | 資訊管:<br>士班 | 理系日間部碩                                | 2          | 20             | 0294         | 專題研討(三)                                    | 必(系)                 | 1              | 黃衍文                | 全18                | 2          | 3~4節                   | G310               | 25/25                      | 網路加退                       |                                                                              |     |
| 6                                                                                                    | 資訊管:<br>士班 | 理糸日間部碩                                | 1          | 10             | 0297         | 資訊科學概論                                     | 必(系)                 | 3              | 祝國忠                | 全18                | 1          | 2~4節                   | B425               | 20/20                      | 網路加退                       | 護研所、助產所、中西醫所,<br>語所、運保所學生修習所外割<br>不計入畢業學分;其他所學生<br>習前請參閱所屬系所之所外割<br>修習學分數上限。 | 聽程自 |
| 7                                                                                                    | 資訊管:<br>士班 | 理条日間部碩                                | 1          | 10             | 0299         | 知識管理專案研討                                   | 選(系)                 | 3              | 杜清敏                | 全18                | 3          | 6~8節                   | B425               | 20/20                      | 網路加退                       |                                                                              |     |
| 8                                                                                                    | 資訊管:<br>士班 | 理系日間部碩                                | 2          | 20             | 0300         | 碩士論文                                       | 必(条)                 | 6              |                    | 全18                | 7          | 1節                     |                    | 30/30                      | 網路退紙本<br>加                 | 書面選課.實際授課時間請洽排<br>導教授                                                        | 盲   |
| 9                                                                                                    | 資訊管<br>士班  | 理条日間部碩                                | 1          | 10             | 1432         | 健康照護物聯網                                    | 選(系)                 | 3              | 洪論評                | 全18                | 5          | 2~4節                   | G406               | 17/17                      | 網路加退                       |                                                                              |     |
|                                                                                                    |            |                                       |            |                |              |                                            |                      |                | 確定加援               | ¥   ]              | 閉          |                        |                    |                            |                            |                                                                              |     |
|                                                                                                    |            |                                       |            |                |              |                                            |                      |                |                    |                    |            |                        |                    |                            |                            |                                                                              | L.  |

## 6. 加選完畢會呈現已選上課程。

待選上課程則表示該科須要書面加(退)選,完成書面加(退)選程序後才會列入已選上課程範圍

| 志願選課加               | 退選課            |                 |        |        |          |         |                     |    |              |             |          |                |              |            |                          |
|---------------------|----------------|-----------------|--------|--------|----------|---------|---------------------|----|--------------|-------------|----------|----------------|--------------|------------|--------------------------|
| 當學期已選學分<br>學分下限: 學分 | : 必修4學分<br>上限: | },選修0學分,總共修     | 4學     | 分      |          | 第一階段    | 研究所                 | 摇調 | 果            |             |          |                |              |            | 【1042研究所選課行事曆】           |
|                     |                |                 |        |        |          | 以快挑     | ■方式選                | 課  |              |             |          |                |              |            |                          |
|                     |                | 科目代號:           |        |        |          |         |                     |    | 課            | 程名          | 稱:       |                |              | 進入加選       |                          |
|                     |                |                 |        |        |          | 以查請     | 自方式選                | 課  |              |             |          |                |              |            |                          |
|                     | 進入加選           |                 |        |        |          |         |                     |    |              |             |          |                |              |            |                          |
|                     |                |                 |        |        |          | Ei      | 選上課程                |    |              |             |          |                |              |            |                          |
|                     | 學期             | 象所              | 年級     | 班<br>組 | 科目<br>代號 | 課程名稱    | <sup>环任</sup><br>性質 | 學分 | List<br>教師   | 週次<br>類型    | 星期       | 節次             | 教室           | 重複<br>修課   | 備註                       |
| 退選                  | 104 <u>+</u>   | 資訊管理系日間部碩<br>士班 | 1      | 10     | 0067     | 研究方法論   | 必(系)                | 3  | 謝楠楨          | 全18         | 2        | 6~8節           | B425         |            |                          |
| 退選                  | 104 <u>+</u>   | 資訊管理系日間部碩<br>士班 | 1      | 10     | 0292     | 專題研討(一) | 必(系)                | 1  | 江<br>蔚文      | 全18         | 2        | 3~4節           | G310         |            |                          |
|                     |                |                 |        |        |          | 待到      | 選上課程                |    |              |             |          |                |              |            |                          |
|                     | 學期             | 条所              | 年<br>級 | 班<br>組 | 科目<br>代號 | 課程名稱    | 課程<br>性質            | 學分 | 仕課<br>教師     | 週次<br>類型    | 星期       | 節次             | 教室           | 重複<br>修課   | 備註                       |
| 重新列印 样              | 104 <u>+</u>   | 資訊管理系日間部碩<br>士班 | 2      | 20     | 0300     | 碩士論文    | 必(系)                | 6  |              | 全18         | 7        | 1節             |              |            | 書面選課.實際授課時間請洽指<br>導教授    |
|                     |                |                 |        |        |          |         |                     |    | ※課程的<br>※若欲修 | 重複修<br> 習擋修 | 課狀<br>課程 | 態為勾選時<br>,需提出修 | ,請同!<br>課申請! | 學上籤<br>以進行 | E核系統申請重複修課後始可選上!<br>F遞補! |
|                     |                |                 |        |        |          |         | 重整                  |    |              |             |          |                |              |            |                          |

7. 退選課程可點選左邊的「退選」或重新列印旁之「╳」後,勾選「□我已確定」,再按確定即可退選 ※待選上或退選之課程需列印書面選課單並於選課期限內經授課教師、系所主管簽章後送至教務處 或系所辦公室才完成選課【加選或退選】程序。

| 志願選課                                  |                |        |      |             |      |      |              |              |          |                |                |            |                          |
|---------------------------------------|----------------|--------|------|-------------|------|------|--------------|--------------|----------|----------------|----------------|------------|--------------------------|
| 當學期已選學分:必修4學分,選修0學分,總共<br>學分下限: 學分上限: | 修4學            | 分      |      | 第一階段        | 研究的  | 「選調  | 果            |              |          |                |                |            | 【1042研究所選課行事曆】           |
|                                       |                |        |      | 以快摄         | 豊方式選 | 課    |              |              |          |                |                |            |                          |
| 科目代號:                                 |                |        |      |             |      |      |              | 課            | 程名       | 稱:             |                |            | 進入加選                     |
|                                       |                |        |      | 以查詢         | 向方式選 | 課    |              |              |          |                |                |            |                          |
|                                       |                |        |      | 進           | 入加選  |      |              |              |          |                |                |            |                          |
|                                       |                |        | 祀    | 彈確認泪窗       |      |      |              | x            |          |                |                |            |                          |
| 學期 系所                                 | 年級             | 班<br>組 |      | 您確定要退選 0292 | 專題研  | 討(一  | ) 課程嗎        | ?            | 星期       | 節次             | 教室             | 重複<br>修課   | 備註                       |
| 退選 104 上 資訊管理系日間部部<br>士班              | 1              | 10     |      | □我已確定       |      |      |              |              | 2        | 6~8節           | B425           |            |                          |
| 退選 104 上 資訊管理系日間部码<br>士班              | 1              | 10     |      | 確定          | 取消   |      |              |              | 2        | 3~4節           | G310           |            |                          |
|                                       |                |        |      |             |      |      |              |              |          |                |                |            |                          |
| 學期 系所                                 | 年級             | 班<br>組 | 代號   | W1111 H 192 | 性質   | - /3 | 教師           | 類型           | 星<br>期   | 節次             | 教室             | 重複<br>修課   | 備註                       |
| <b>重新列印</b> 104 上 資訊管理系日間部码<br>士班     | <sup>¶</sup> 2 | 20     | 0300 | 碩士論文        | 必(系) | 6    |              | 全18          | 7        | 1節             |                |            | 書面選課.實際授課時間請洽指<br>導教授    |
|                                       |                |        |      |             |      |      | ※課程的<br>※若欲修 | D重複修<br>習習慣修 | 課狀<br>課程 | 態為勾選時<br>,需提出修 | , 請同!<br>:課申請! | 學上籤<br>以進行 | [核系統申請重複修課後始可選上]<br> 遞補] |
|                                       |                |        |      |             | 重整   |      |              |              |          |                |                |            |                          |

8. 若要申請少修或超修課程,請點選【修課申請】後,至簽核系統進行相關申請。

| 聶破茜 您好!    | 選課首頁     | 選課作業       | 修识中請               | 遺課確認        | 選課查詢 | 系統管理 | 功能總算 | 登出 |
|------------|----------|------------|--------------------|-------------|------|------|------|----|
|            |          |            |                    | 教學業務組公告     |      |      |      |    |
| 2015-06-03 | 【公告】1032 | 2期末考考程安排(  | 6/4修改)             |             |      |      |      |    |
| 2015-05-27 | 【公告】1041 | 1護四技・護研所報  | 冒期開課課程列表           | ŧ           |      |      |      |    |
| 2015-05-22 | 【公告】1043 | 1.展二一專業核心這 | 崔課結果公告             |             |      |      |      |    |
| 2015-05-20 | 【公告】1041 | 1渡二技・生謡署(  | 限提早開課選課相           | 關規定(6/10更新) |      |      |      |    |
| 2015-05-18 | 【公告】護二   | -1041專業核心語 | 豊課5/18-5/20        |             |      |      |      |    |
| 2015-04-30 | 【公告】幼四   | 一、四二教室變更   | E                  |             |      |      |      |    |
| 2015-04-17 | 【公告】1032 | 2期中考衝室處理   |                    |             |      |      |      |    |
| 2015-04-09 | 【公告】1033 | 2期中考考程安排   | (4/24更新)           |             |      |      |      |    |
| 2015-03-16 | 【公告】請全   | 校同學自行上網確   | 認選課明細              |             |      |      |      |    |
| 2015-03-11 | 【公告】請教   | 師及學生使用正版   | 反之教科書做為教           | 學及上課之用      |      |      |      |    |
| 2015-03-09 | 【公告】103  | 學年度第二學期抵   | 免學分結果通知            |             |      |      |      |    |
| 2015-03-05 | 【公告】103  | 年度第2學期停開調  | <b>果程一覽表(3/10]</b> | 更新)         |      |      |      |    |
| 2015-03-04 | 【公告】103  | 年度第2學期停開設  | <b>#程一覽表(3/4更</b>  | (新)         |      |      |      |    |
| 2015-03-02 | 【公告】103  | 年度第2學期停開調  | <b>果程一覽表(3/2更</b>  | 新)          |      |      |      |    |